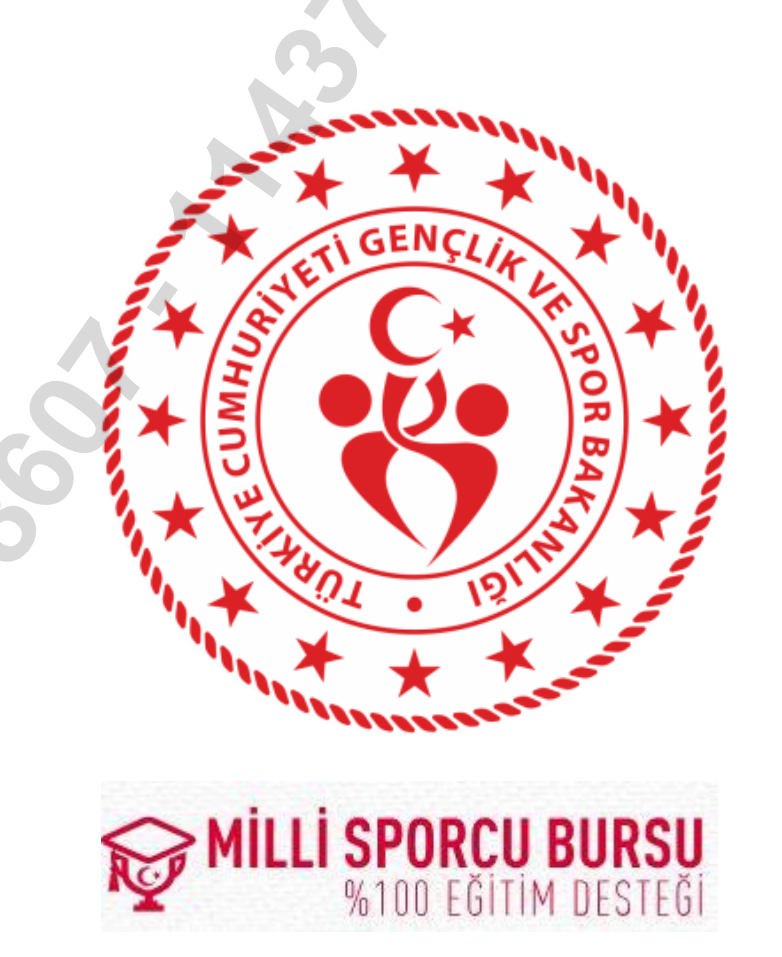

# VAKIF ÜNİVERSİTELERİ MİLLİ SPORCU EĞİTİM BURSU E-DEVLET – SPOR BİLGİ SİSTEMİ BAŞVURU EKRANI KULLANIM KILAVUZU

1. Kullanıcı; T.C kimlik numarası ve şifresi ile e-devlet ekranına giriş yaptıktan sonra arama yerine Spor Bilgi Sistemi yazmalıdır. (Ekran Görüntüsü-1)

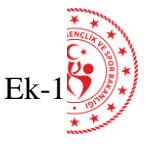

2

| C <sup>türkiye.gov.tr</sup>      |                                                                |                                                              |                                                            | & + BI + 🔺                                            |
|----------------------------------|----------------------------------------------------------------|--------------------------------------------------------------|------------------------------------------------------------|-------------------------------------------------------|
|                                  |                                                                |                                                              |                                                            |                                                       |
|                                  |                                                                |                                                              |                                                            |                                                       |
|                                  | Spor Bilgi Sistemi                                             |                                                              |                                                            | Q                                                     |
|                                  | 🗢 Spor Bilgi Sistemi (Gençlik ve Spor Bak                      | canlığı)                                                     |                                                            |                                                       |
|                                  | Q Spor Big Sistemi                                             |                                                              |                                                            |                                                       |
|                                  | Daha fazla Sonuç                                               |                                                              |                                                            |                                                       |
|                                  | verber of Papers lie bigg we beiggeler mase to                 | ek noktadan ulaşabilir, başvarı                              | işlemlermizi hızla gerçekleştirebilir                      | aniz                                                  |
| -                                |                                                                |                                                              | tin Opegin "adlı sıcıl belgesı", "şıfr                     | emi                                                   |
| Ē                                |                                                                |                                                              |                                                            |                                                       |
|                                  |                                                                |                                                              |                                                            |                                                       |
| e-Hizmet                         | tler Kurumlar                                                  | Belediyeler                                                  | Firmalar                                                   | Hızlı Çözüm                                           |
| Sorgulama, Başvuru<br>hizmetleri | ve Ödeme Resmi kurumların hizmetleri ve<br>iletişim bilgileri. | Belediyelerin iletişim bilgileri ve<br>sundukları hizmetler. | Şirketlerdeki fatura ve abonetik.<br>bilgilerinize erişin. | Şikayet, öneri, soru ve<br>İsteklerinizi tize iletin. |

2. Gelen ekranda 'Uygulamaya Git' butonuna tıklanması gerekmektedir. (Ekran Görüntüsü-2)

| Spor Bilgi Sistem                                                                  | i Č                                              | 🖈 Favorilere ekle 🎔 Puanta 📢 Payla                                                                                                    |
|------------------------------------------------------------------------------------|--------------------------------------------------|----------------------------------------------------------------------------------------------------|
| Bu hizmet Gençlik ve Spor<br>Bakanlığı işbirliği ile e-<br>Devlet Kapışı altvanışı | Giriş yapacağınız uygulam                        | na ile ilgili bilgiler:                                                                                                    |
| üzerinden sunulmaktadır.                                                           | Uygulama Adı                                     | Spor Bilgi Sistemi                                                                                                    |
|                                                                                    | Uygulama Adresi                                  | https://spor.gsb.gov.tr                                                                                                    |
|                                                                                    | Hizmet Açıklaması                                | T.C. Gençlik ve Spor Bakanlığı Spor Genel Müdürlüğü Dinamik-Spor Bilgi Sistemi ile spor<br>elemanlarının , spor kuruluşlarının ilk başvuru , bilgi formu ve lisans işlemlerinizi takip edebilirsiniz.   |
|                                                                                    | "Uygulamaya Git" bağı<br>sayfasına yönlendirileo | antısına tıkladığınızda, www.türkiye.gov.tr'yi terk ederek, profil bilgileriniz ile kullanıcı girişi yapmış olarak ilgili kurumun web<br>zeksiniz. İlgili uygulama yeni bir pencere içinde açılacaktır. |
|                                                                                    |                                                  | 🗐 Uygulamaya Git                                                                                                    |

3. Spor Bilgi Sistemi ekranında yer alan Başvurular sekmesinin altında yer alan **Vakıf Üniversiteleri Milli Sporcu Eğitim Bursu Başvurusu** butonuna tıklanması gerekmektedir. *(Ekran Görüntüsü-3)* 

| T.C. GENÇLİK VE<br>SPOR BAKANLIĞI                                                                                                    | =                                                                                                    | S                              | <b>PëR</b><br>gi sistemi                                                                                                    | Q AÇ Arman Arman A |
|----------------------------------------------------------------------------------------------------|----------------------------------------------------------------------------------------------------|--------------------------------|----------------------------------------------------------------------------------------------------|----------------------------------------------------------------------------------------------------|
| lşLEM MENÜSÜ<br>🤣 Belge Doğrulama (Yeni)<br>🚯 Bekleyen İşlemler                                                                                                    |                                                                                                    | N Ç******A                     |                                                                                                    | メ 券 2 宵                                                                                                    |
| Başvurular ^     E-Lisans     Ulusal Spor Projeleri     Ulusal Spor Projeleri Grup     Yönetim     Spor Kulübü Başvurusu     Sponsorluk İşlemleri     TOHM Başvuru                    | Kurs Başvuruları         Usal Spor Projeleri         Vizme Bilmeyen Kalmasın         Varme Bilmeyen Kalmasın         CSB Spor Okulları         CSB Spor Okulları         Diger Projeleri         Diger Drojeleri | Sporcu Başvuruları             | Spor Elemanı Başvuruları  Kurs Başvurusu Spor Elemanı Kurs Başvurusu  Kurs Bütünleme Başvurusu Spor Elemanı Kurs Bütünleme Başvurusu Spor Elemanı Seminer Başvurusu Spor Elemanı Seminer Başvurusu                                                                              |                                                                                                    |
| SEM Başvuru<br>E-Dönlöşüm Başvuru<br>Spor Elemanı Vize Başvuru<br>Spor Elemanı Seminer Başvuru<br>Seref Aylığı Başvuru<br>Vakıf Üniversiteleri Milli Sporcu<br>Eğitim Bursu Başvurusu | Diğer Spor Başvuruları                                                                                                    | SEM Bagvurusu<br>SEM Bagvurusu | Termel Eğitim Başvurusu         Spor Elemani Ternel Eğitim Başvurusu         Denklik Başvurusu         Denklik Başvurusu         Vize Başvurusu         Spor Elemani Vize Başvurusu         Den Celemani Vize Başvurusu         E-Dönüşüm Başvurusu         E-Dönüşüm Başvurusu | Etkinlikler (0)                                                                                                    |

## 4. Açılan ekranda Yeni Başvuru ikonuna tıklanması gerekmektedir. (Ekran Görüntüsü-4)

| 命 Başv                                    | urularım sporcu-egitim-burs                                                                                                    |                                |                                 |                                 |
|-------------------------------------------|----------------------------------------------------------------------------------------------------|--------------------------------|---------------------------------|---------------------------------|
| ① Kendi kul                               | llanıcınız için işlem yapıyorsunuz. (U**T                                                                                                    | Velayetim altındaki kişiye geç |                                 | _                               |
|                                           |                                                                                                    |                                |                                 |                                 |
|                                           | 0                                                                                                    |                                |                                 | C Listeyi Yenile + Yeni Başvuru |
| Adı                                       | Soyadı                                                                                                    | Federasyon                     | Başvuru Durumu                  | Belge Görüntüle                 |
|                                           |                                                                                                    |                                | Görüntülenecek kayıt bulunmuyor |                                 |
|                                           |                                                                                                    |                                | 0 of 0 << >> >>                 |                                 |
| Detaylı b<br>Başvuru<br>SFDB(Sp<br>OSDB(O | oʻligi için; millisporcubursu.gsb.gov.tr inte<br>Durumu Kısaltmaları<br>vor Federasyonları Daire Başkanlığı)<br>kul Sporları Daire Başkanlığı) | rnet adresini ziyaret ediniz.  |                                 |                                 |

3

### 5. Ekranda yer alan bilgilerin ve **alanlar** metninin detaylı bir şekilde okunması gerekmektedir. (Ekran Görüntüsü-5)

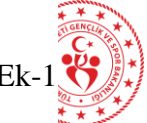

| 1                                                                                                    | 2                                                                                                    | 3                                                                                                    |
|----------------------------------------------------------------------------------------------------|----------------------------------------------------------------------------------------------------|----------------------------------------------------------------------------------------------------|
| Bilgilendirme                                                                                                    | Millilik Belge Seçîmi                                                                                                    | Özet                                                                                                    |
| Vakıf Üniversiteri Milli Sporcu Eğitim Bursu Başvuru işlemlerine hoş geldiniz.                                                                                                    |                                                                                                    |                                                                                                    |
| Vakıf Üniversiteri Milli Sporcu Eğitim Bursu Başvurusu                                                                                                    |                                                                                                    |                                                                                                    |
| Milli Sporcu Eğitim Bursu başvurusu için Vakıf Üniversitelerine verilmek üzere; Gençlik ve<br>aldığıma dair yazının tarafıma verilmesini arz ederim                                                                                                    | e Spor Bakanlığı ile Vakıf Üniversiteleri arasında imzalanan mutabakat metr                                                                                                    | ni kapsamın <mark>a "alanlar"</mark> ismında Milli Sporcu Belgeme göre hangi grupta yer                                                                                                    |
| Genel Uyarılar                                                                                                    |                                                                                                    |                                                                                                    |
| <ul> <li>T.C. Gençlik ve Spor Bakanlığı yazılım uygulamalarında yer alan tüm içerikler değiştirilemez,</li> <li>Kullanıcının T.C. Gençlik ve Spor Bakanlığı'nın sistemlerinin çalışmasına engel olacak ya da i yasal mercilere bildirinde bulunma hakkına sahiptir.</li> <li>T.C. Gençlik ve Spor Bakanlığı yazılım uygulamalarında yer alan bilgi, değerlendirme, yorum sair zarar ve masraflardan dolayı T.C. Gençlik ve Spor Bakanlığı yazılım uygulamalarında yer alan bilgi, değerlendirme, yorum sair zarar ve masraflardan dolayı T.C. Gençlik ve Spor Bakanlığı yazılım uygulamalarında yer alan bilgi, değerlendirme, yorum sair zarar ve masraflardan dolayı T.C. Gençlik ve Spor Bakanlığı'nın hiç bir şahsi, hukuki ve ce</li> </ul> | kopyalanamaz, çoğaltılamaz, yeniden yayımlanamaz, başka bir bilgisayara yü<br>işleyişini değiştirecek herhangi bir elektronik sabotaj veya saldırı yaptığının 1<br>ve istatistikî şekil ve değerlerin kullanımı sonucunda doğabilecek doğrudan<br>vzai sorumluluğu mevcut değildir. | klenemez, postalanamaz, iletilemez ya da dağıtılamaz.<br>tespit edilmesi halinde, Bakanlığımız kullanıcının kimlik bilgilerini araştırma ve<br>veya dolaylı maddi ve/veya manevi menfi ve/veya müspet zararlardan ve olası |
| Gireceğim bilgilerde şüphe duyulması durumunda kontrolün sağlanması amacıyla Spor Hizmetleri<br>6698 sayılı Kişisel Verilerin Korunması Kanununa göre verilerimin T.C. Gençlik ve Spor Bakz<br>aktarılmasını (Madde-8) kabul ediyorum.                                                                                                    | Genel Müdürlüğüne,<br>anlığı, Spor Hizmetleri Genel Müdürlüğü tarafından kaydedilmesini, işler                                                                                                    | nmesini (Madde-5) ve sportif yaşamımın takibi için Spor Federasyonlarına                                                                                                    |
| <ul> <li>Madde - 5: Kişisel veriler ilgili kişinin açık rızası olmaksızın işlenemez.</li> <li>Madde - 8: Kişisel veriler, ilgili kişinin açık rızası olmaksızın aktarılamaz.</li> </ul>                                                                                                    |                                                                                                    | _                                                                                                    |
| Yukarıda yer alan beyanı ve uyarıyı okudum. Başvuru yapmak istiyorum.                                                                                                    |                                                                                                    | $\blacksquare$                                                                                                    |
| Vazgeç 🛆                                                                                                    |                                                                                                    | Sonraki Adım D                                                                                                    |

- 6. Açılan ekranda son 4 yıl içerisindeki katılmış olduğunuz müsabakalara ait Millilik Belgeleri görüntülenecektir. Başvuruda bulunulmayacak millilik belgesi var ise belgenin üstüne tıklayarak seçimi kaldırmanız gerekmektedir. (*Ekran Görüntüsü-6*)
- 7. Son 4 yıl içerisindeki katılmış olduğunuz müsabakalara ait Millilik Belgeleri görüntülenmiyor ise ilgili federasyon ile iletişime geçmeniz gerekmektedir.

| Bilgiler                            | ndirme                                                     | 2<br>Millilik Belge Seçimi    |                           |            | 3<br>Özet |                |
|-------------------------------------|------------------------------------------------------------|-------------------------------|---------------------------|------------|-----------|----------------|
| Federasyon                          | Organizasyon Adı                                           | Organizasyon Başlangıç Tarihi | Organizasyon Bitiş Tarihi | Belge Yılı | Belge No  | Belge Sınıfı   |
| Türkiye Okçuluk Federasyonu         | SALON AVRUPA OKÇULUK ŞAMPİYONASI                           |                               |                           | 2021       |           | А              |
| Türkiye Okçuluk Federasyonu         | 17.AÇIKHAVA AVRUPA OKÇULUK ŞAMPİYONASI                     |                               |                           | 2021       |           | А              |
|                                     |                                                            | 1of1 « < 1 > »>               |                           |            |           |                |
| Başvuru yapmak istemediğiniz n      | nillilik belgelerinin seçimini kaldırabilirsiniz.          |                               |                           |            |           |                |
| ① Son 4 yıl içerisindeki organizayo | nlara ait almış olduğunuz belgeleriniz görüntülenmektedir. |                               |                           |            |           |                |
|                                     |                                                            |                               |                           |            |           |                |
| Vazgeç △                            |                                                            |                               |                           |            |           | Sonraki Adım 👂 |

11. Özet ekranında yer alan bilgilerin detaylı bir şekilde okunduktan sonra **Başvuruyu Kaydet** sekmesine tıklanması gerekmektedir. (Ekran Görüntüsü-9)

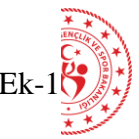

|                                     | 1<br>BilgilendIrme                                                                                      | 2<br>Millilik Belge Seçimi       | 3<br>Özet                          |
|-------------------------------------|----------------------------------------------------------------------------------------------------|----------------------------------|------------------------------------|
| Kişisel Bilgiler                    |                                                                                                    |                                  |                                    |
| Adı Soyadı<br>Cep Telefon           | O*******Ç K*******R                                                                                     | A                                |                                    |
| E-Posta                             | test@test.com                                                                                           |                                  |                                    |
| Başvuru Bilgileri                   |                                                                                                    |                                  |                                    |
| Başvuru Türü<br>Organizasyon Adları | Vakıf Üniversiteleri Milli Sporcu Eğitim<br>SALON AVRUPA OKÇULUK ŞAMPİY<br>17.AÇIKHAVA AVRUPA OKÇULUK Ş | Başvurusu<br>ONASI<br>AMPİYONASI | <b>↓</b>                           |
| Vazgeç △                            | .05                                                                                                    |                                  | 🗘 Önceki Adım 🛛 Başvuruyu Kaydet 🖺 |

12. Başvuru Durumunu aşağıda yer alan ekrandan takip edebilirsiniz. Başvurunuza ilişkin e-imzalı belge; değerlendirme (*ilgili Spor Federasyonu*), kontrol, onay (*Spor Federasyonları Daire Başkanlığı*) ve imza süreçleri (*Okul Sporları Daire Başkanlığı*) tamamlandıktan sonra **Belge Görüntüleme** ikonundan görüntülenebilecek ve indirilebilecektir. (*Ekran Görüntüsü-10*)

|                                                                                                    |                                                                                            |                             |                | 🖒 Listeyi Yenile 🕇 + Yeni Başvuru |
|----------------------------------------------------------------------------------------------------|--------------------------------------------------------------------------------------------|-----------------------------|----------------|-----------------------------------|
| Adı                                                                                                    | Soyadı                                                                                     | Federasyon                  | Başvuru Durumu | Belge Görüntüle                   |
| O*****¢                                                                                                    | K******R                                                                                   | Türkiye Okçuluk Federasyonu | E-İmzalandı    | ۲                                 |
| A                                                                                                    |                                                                                            | lof1 « < 1 > >              | »              | 1                                 |
| Detaylı bilgi için; millispo<br>Başvuru Durumu Kısaltı<br>SFDB(Spor Federasyonlı<br>OSDB(Okul Sporları Dai | orcubursu.gsb.gov.tr internet adresi<br>maları<br>arı Daire Başkanlığı)<br>ire Başkanlığı) | ni ziyaret ediniz.          |                |                                   |

## AŞAĞIDAKİ DURUMLARDA BAŞVURU YAPILAMAYACAKTIR - 1

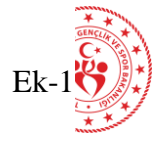

#### <u>8. Mutabakat metni kapsamında; Olimpik, Paralimpik ve Deaflimpik olmayan branşlardaki organizayonlara ait almış olduğunuz millilik belgeleri</u> başvuru yapılamayacaktır. (Ekran Görüntüsü-7)

| ක Başvurularım sporcu-egitim-burs                                                             |                                  |                           | Uyarı<br>Olimpik,Paralin<br>branşların millil<br>kabul edilmeme | npik ve Deaflimpik olmayan<br>lik belgelerinin başvuruları<br>ektedir. |
|-----------------------------------------------------------------------------------------------|----------------------------------|---------------------------|-----------------------------------------------------------------|------------------------------------------------------------------------|
| Kendi kullanıcınız için işlem yapıyorsunuz. (U**T E***R)     Velayetim altındaki kişiye geç   |                                  |                           | Federasyonunu<br>değildir.                                      | ın olimpik branşı mevcut                                               |
| 1                                                                                             | 2                                |                           | 3                                                               |                                                                        |
| Bilgilendirme                                                                                 | Millilik Belge Seçimi            |                           | Özet                                                            | _                                                                      |
| Federasyon Organizasyon Adı                                                                   | Organizasyon Başlangıç Tarihi    | Organizasyon Bitiş Tarihi | Belge Yılı Belg                                                 | ge No Belge Sınıfı                                                     |
|                                                                                               |                                  |                           | 2021                                                            | c S                                                                    |
|                                                                                               | $lof1 \ll \langle 1 \rangle \gg$ |                           |                                                                 |                                                                        |
| Başvuru yapmak istemediğiniz millilik belgelerinin seçimini kaldırabilirsiniz.                |                                  |                           |                                                                 |                                                                        |
| O Son 4 yıl içerisindeki organizayonlara ait almış olduğunuz belgeleriniz görüntülenmektedir. |                                  |                           |                                                                 |                                                                        |

#### 10. Gelen ekranda son 4 yıl dışındaki müsabakalara katılarak almış olduğunuz Millilik Belgeleri görüntülenemeyecektir. (Ekran Görüntüsü-8)

|                                    | 1<br>Bilgilendirme                      |                                        | 2<br>Millilik Belge Seçimi  |            | 3<br>Özet |              |
|------------------------------------|-----------------------------------------|----------------------------------------|-----------------------------|------------|-----------|--------------|
| Federasyon                         | Organizasyon Adı                        | Organizasyon Başlangıç Tarihi          | Organizasyon Bitiş Tarihi   | Belge Yılı | Belge No  | Belge Sınıfı |
|                                    |                                         | Görü                                   | ntülenecek kayıt bulunmuyor |            |           |              |
| 95                                 |                                         | 0 of 0                                 | «< < > >>                   |            |           |              |
| <ol> <li>Başvuru yapmak</li> </ol> | k istemediğiniz millilik belgelerinin s | seçimini kaldırabilirsiniz.            |                             |            |           |              |
| ① Son 4 yıl içerisin               | deki organizayonlara ait almış oldu     | ğunuz belgeleriniz görüntülenmektedir. |                             |            |           |              |
|                                    |                                         |                                        |                             |            |           |              |
|                                    |                                         |                                        |                             |            |           |              |

## AŞAĞIDAKİ DURUMLARDA BAŞVURU YAPILAMAYACAKTIR - 2

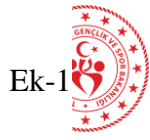

8. Başvuru yapmış olduğunuz millilik belgelerinden tekrardan başvuru yapmanıza izin verilmeyecektir. Ancak farklı bir belge ile mevcut başvurunuz imzalandıktan sonra başvuruda bulunabileceksiniz. (Ekran Görüntüsü-7)

| Başvurularım sporc               | u-egitim-burs                                                         |                                             |                           | Uy:<br>Bul<br>bel | a <b>rı</b><br>unduğunuz yıl içe<br>gesi ile başvuru y | erisinde aynı millik<br>apamazsınız. |
|----------------------------------|-----------------------------------------------------------------------|---------------------------------------------|---------------------------|-------------------|--------------------------------------------------------|--------------------------------------|
| endi kullanıcınız için işlem yap | ı <mark>yorsunuz. (O******¢ K******R)</mark> Velayetim altındaki kişi | iye geç                                     |                           |                   |                                                        |                                      |
|                                  | 1<br>Bilgilendirme                                                    | 2<br>Millilik Belge Seçimi                  |                           |                   | 3<br>Özet                                              |                                      |
| Federasyon                       | Organizasyon Adı                                                      | Organizasyon Başlangıç Tarihi               | Organizasyon Bitiş Tarihi | Belge Yılı        | Belge No                                               | Belge Sınıfı                         |
| Türkiye Okçuluk Federasyonı      | SALON AVRUPA OKÇULUK ŞAMPİYONASI                                      |                                             |                           | 2021              |                                                        | A                                    |
| Türkiye Okçuluk Federasyonı      | 17.AÇİKHAVA AVRUPA OKÇULUK ŞAMPİYO                                    | NASI                                        |                           | 2021              |                                                        | А                                    |
|                                  |                                                                       | $1 \text{ of } 1 \ll \langle 1 \rangle \gg$ |                           |                   |                                                        |                                      |
| Başvuru yapmak istemedi          | iğiniz millilik belgelerinin seçimini kaldırabilirsiniz.              |                                             |                           |                   |                                                        |                                      |
| Son 4 yıl içerisindeki orga      | nizayonlara ait almış olduğunuz belgeleriniz görüntülenmek            | tedir.                                      |                           |                   |                                                        |                                      |
| 6                                |                                                                       |                                             |                           |                   |                                                        |                                      |
| geç 🛆                            |                                                                       |                                             |                           |                   |                                                        | Sonraki Ad                           |

Not: Birinci sıradaki millilik belgesi ile başvuru yapıldığı için tekrar aynı belgeden başvuru yapmanıza izin verilmeyecektir. Varsa başvuru yapılmayan diğer millilik belgeleri için <u>mevcut başvurunuz sonuçlandırıldıktan</u> sonra başvuruda bulunulabilecektir.